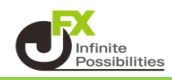

1【ポジション一覧】に表示されている決済したいポジションの行をクリックします。

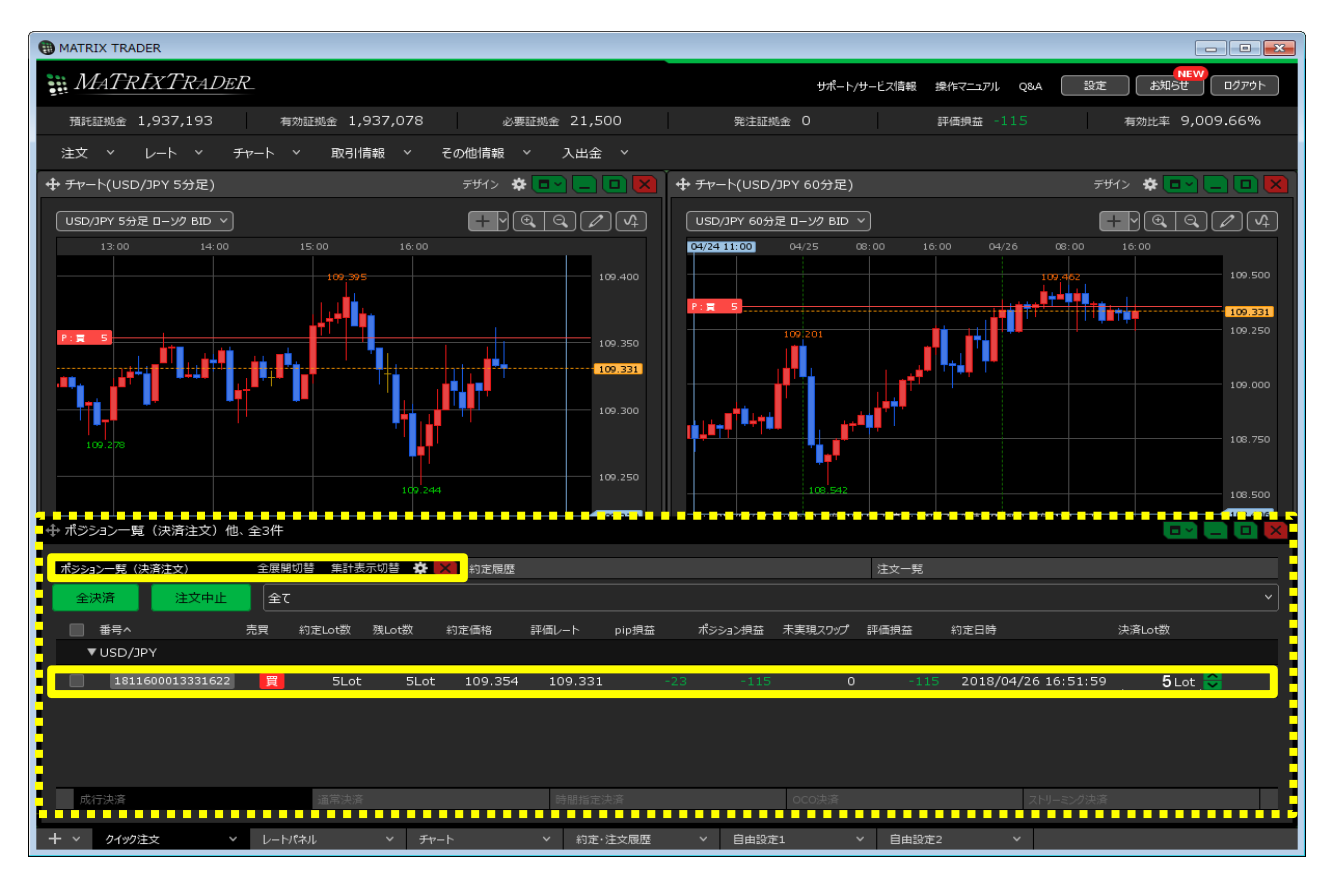

## ※決済したいポジションの行を右クリックすると、 決済方法のメニューが表示され、こちらから決済することもできます。

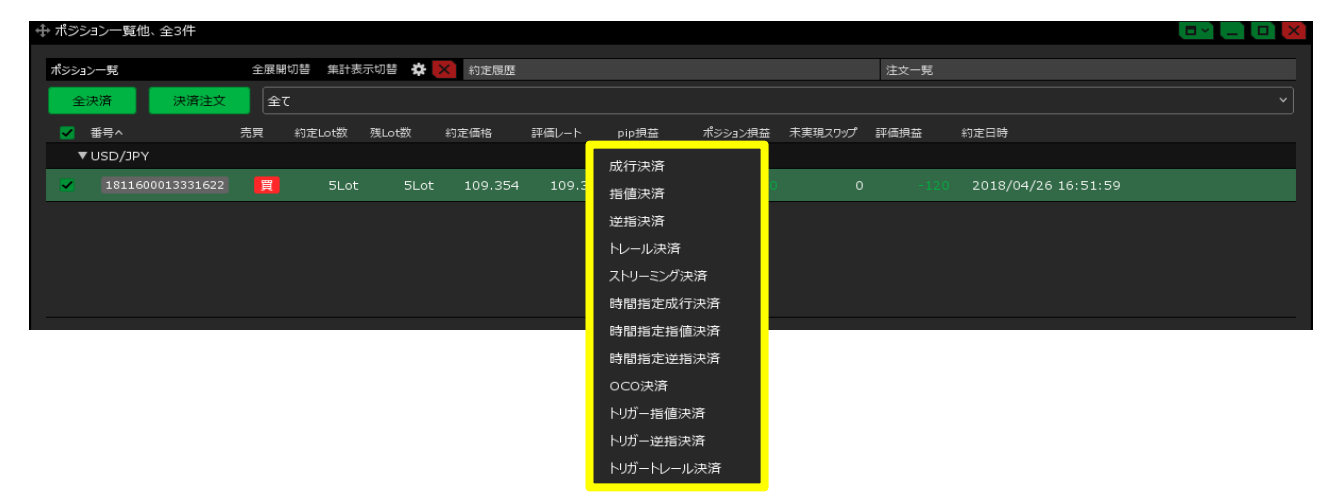

2 決済したいポジションの左側にあるチェックボックスに チェックマークが入っていることを確認して【決済注文】をクリックします。

| A . Maria        |          |         |       |         |         |       |         |         |      |                     |  |
|------------------|----------|---------|-------|---------|---------|-------|---------|---------|------|---------------------|--|
| ⊕ ホジション一覧他、全3件   |          |         |       |         |         |       |         |         |      |                     |  |
| ポジション一覧          | 全展開      | I切替 集計表 | 示切替 💠 | × 約定履歴  |         |       |         |         | 注文一覧 |                     |  |
| 全決済 決済注文         | <b>1</b> | c       |       |         |         |       |         |         |      |                     |  |
| ✔ 番号^            | 売買       | 約定Lot数  | 残Lot数 | 約定価格    | 評価レート   | pip損益 | ポシション損益 | 未実現スワップ | 評価損益 | 約定日時                |  |
| ▼ USD/JPY        |          |         |       |         |         |       |         |         |      |                     |  |
| 1811600013331622 | 買        | 5Lot    | 5Lot  | 109.354 | 109.325 |       |         |         |      | 2018/04/26 16:51:59 |  |
|                  |          |         |       |         |         |       |         |         |      |                     |  |
|                  |          |         |       |         |         |       |         |         |      |                     |  |
|                  |          |         |       |         |         |       |         |         |      |                     |  |
|                  |          |         |       |         |         |       |         |         |      |                     |  |

3 ポジションの行に、【決済Lot数】の項目が表示されます。 Lot数を変更するため、【決済Lot数】をクリックします。

| ÷,  | ポジション             | /一覧(決涼    | 斉注文)他    | 、全3件       |        |       |         |         |       |    |       |         |      |          |              | .∎⊻l.   | - • × |
|-----|-------------------|-----------|----------|------------|--------|-------|---------|---------|-------|----|-------|---------|------|----------|--------------|---------|-------|
| र्म | シションー             | ·覧 (決済注5  | 文)       | 全展開        | 切替 集計表 | 示切替 🛱 | × 約定履歴  |         |       |    |       |         | 注文一覧 |          |              |         |       |
|     | 全決済               |           | 注文中止     | <b>全</b> て |        |       |         |         |       |    |       |         |      |          |              |         |       |
|     | <mark>✓</mark> 番: | 号^        |          | 売買         | 約定Lot数 | 残Lot数 | 約定価格    | 評価レート   | pip損益 | ポジ | ション摂益 | 未実現スワップ | 評価損益 | 約定日時     |              | 決済Lot数  |       |
|     | ▼ US              | SD/JPY    |          |            |        |       |         |         |       |    |       |         |      |          |              |         |       |
|     | <b>~</b> (        | 181160001 | 13331622 | 買          | 5Lot   | 5Lot  | 109.354 | 109.336 |       |    |       | 0       |      | 2018/04/ | /26 16:51:59 | 5 Lot   |       |
|     | 成行決               | 済         |          |            | 通常決済   |       |         | 時間指定    | 決済    |    |       | OCO決済   |      |          | ストリーミング決済    |         |       |
|     | 予想損               | 益         |          |            |        |       |         |         |       |    |       |         |      |          |              |         |       |
| _   |                   |           |          |            |        |       |         |         |       |    |       |         |      |          |              |         |       |
|     |                   |           |          |            |        |       |         |         |       |    |       |         |      |          | 🗌 確          | 認不要 注文部 |       |

4 Lot数を変更し【OK】ボタンをクリックします。

| ⊕ ポジション一覧(決済 | <del>百</del> 注文)他、全3件 |               |       |         |            |       |         |                     |      |                    |          |                 | ×       |
|--------------|-----------------------|---------------|-------|---------|------------|-------|---------|---------------------|------|--------------------|----------|-----------------|---------|
| ポジション一覧(決済注文 | 之) 全展開                | 即替 集計表        | 示切替 🌣 | × 約定履歴  |            |       |         |                     | 注文一覧 |                    |          |                 |         |
| 全決済          | 注文中止                  | τ             |       |         |            |       |         |                     |      |                    |          |                 | ·       |
| ✓ 番号へ        | 売買                    | 約定Lot数        | 残Lot数 | 約定価格    | 評価レート      | pip损益 | ポジション択益 | 未実現スワップ             | 評価損益 | 約定日時               | 決済Lot数   |                 |         |
| 181160001    | 3331622               | 51 of         | 51 of | 109 354 | 109 325    |       | 29 -145 | n                   | -145 | 2018/04/26 16:51:5 | 2        |                 | 初期化     |
| 成行油落         |                       | 语受 <b>法</b> 这 | 5200  | 1051851 | BARRING    | 山宮    |         | 。<br>()<br>()<br>() |      | 7511-25.03         | 1 5      | 10 50           | 100 500 |
|              |                       | 温市八月          |       |         | 0318118.AC | љин   |         | 0000,2,14           |      |                    | +1,000 + | 100 +10         | +1      |
| ア想損益         |                       |               |       |         |            |       |         |                     |      |                    | 0000     | 00 -10<br>00 00 |         |
|              |                       |               |       |         |            |       |         |                     |      |                    |          |                 | ,       |
|              |                       |               |       |         |            |       |         |                     |      |                    |          |                 |         |

5【ポジション一覧】画面下部に決済注文の画面が表示されていますので、決済方法を選択します。 ここでは、【成行決済】をします。

| 🕂 ポジショ     | ョン一覧(決      | ·<br>済注文)他 | 、全3件 |                    |       |         |         |       |    |         |         |      |         |              |        | ~ <b>l</b> _l |            |
|------------|-------------|------------|------|--------------------|-------|---------|---------|-------|----|---------|---------|------|---------|--------------|--------|---------------|------------|
| ポシション      | /一覧(決済注     | È文)        | 全展開  | 切替 角計表             | 示切替 🔅 | × 約定履歴  |         |       |    |         |         | 注文一覧 |         |              |        |               |            |
| 全決         | 済           | 注文中止       |      | τ                  |       |         |         |       |    |         |         |      |         |              |        |               |            |
|            | <b>番号</b> へ |            | 売買   | 約定Lot数             | 残Lot数 | 約定価格    | 評価レート   | pip損益 | ग  | ペシション損益 | 未実現スワップ | 評価損益 | 約定日時    |              | 決済Lot数 |               |            |
| <b>▼</b> 1 | USD/JPY     |            |      |                    |       |         |         |       |    |         |         |      |         |              |        |               |            |
| <b>×</b>   | 18116000    | 013331622  | 買    | 5Lot               | 5Lot  | 109.354 | 109.352 | 1     | -2 | -10     | 0       | -10  | 2018/04 | /26 16:51:59 | 2 Lo   | t 🗧           |            |
| 成行         | 決済          |            |      | <b>—</b> 」<br>通常決済 |       |         | 時間指定    | 決済    |    |         | OCO決済   |      |         | ストリーミング決済    |        |               |            |
| 予想         | 損益          |            |      |                    |       |         |         |       |    |         |         |      |         |              |        |               |            |
|            |             |            |      |                    |       |         |         |       |    |         |         |      |         | - 確          | 27天要 5 | 主文確認画「        | <b>m</b> > |

6【注文確認画面】ボタンをクリックします。

※【確認不要】にチェックを入れておくと【注文確認画面】ボタンが【注文送信】ボタンとなり、 クリックすると注文されます。

| ⊕ ポジション一覧(決済注文)他、         | 全3件       |          |         |         |       |         |         |         | tte sa a me | : ::::::::::::::::::::::::::::::::::::: | +-:+/≡    |
|---------------------------|-----------|----------|---------|---------|-------|---------|---------|---------|-------------|-----------------------------------------|-----------|
| ポシション一覧(決済注文)             | 全展開切替 集計  | 表示切替 🔅 🔈 | 約定履歴    |         |       |         |         | <b></b> | 伸縮不安        | - <sup>-</sup>                          |           |
| 全決済 注文中止                  | 全て        |          |         |         |       |         |         |         |             |                                         |           |
| ✔ 番号へ                     | 売買 約定Lot数 | 残Lot数    | 約定価格    | 評価レート   | pip損益 | ポシション摂益 | 未実現スワップ | 評価損益    | 約定日時        |                                         | 決済Lot数    |
| ▼ USD/JPY                 |           |          |         |         |       |         |         |         |             |                                         |           |
| <b>V</b> 1811600013331622 | 買 5Lo     | t 5Lot   | 109.354 | 109.352 |       | -2 -10  | о       | -10     | 2018/04     | /26 16:51:59                            | 2 Lot 🗘   |
| 成行決済                      | 通常決       | 斉        |         | 時間指定法   | 央済    |         | OCO決済   |         |             | ストリーミング決済                               |           |
| 予想損益                      |           |          |         |         |       |         |         |         |             |                                         |           |
|                           |           |          |         |         |       |         |         |         |             |                                         |           |
|                           |           |          |         |         |       |         |         |         |             | 🗌 確認                                    | 不要 注文確認画面 |

7【注文確認】画面が表示されますので、注文内容を確認した後【注文送信】ボタンをクリックします。

| 注文確認    |                        | ×                    |
|---------|------------------------|----------------------|
| 決済ポジション | 買 約定価格 残器<br>5 109.354 | 改 決済数<br>5 Lot 2 Lot |
| 執行条件 成行 |                        |                      |
|         | 注文送信                   | キャンセル                |

8 注文結果が表示されます。

【ポジション一覧】の残Lot数を確認すると、3になっていますので、 5Lotのうち2Lotが決済されたのが確認できます。 ※ポジションの表示が変わらない等があれば、必ず注文履歴で注文・約定状況をご確認ください。

×

決済注文(成行決済)が109.351で成立しました

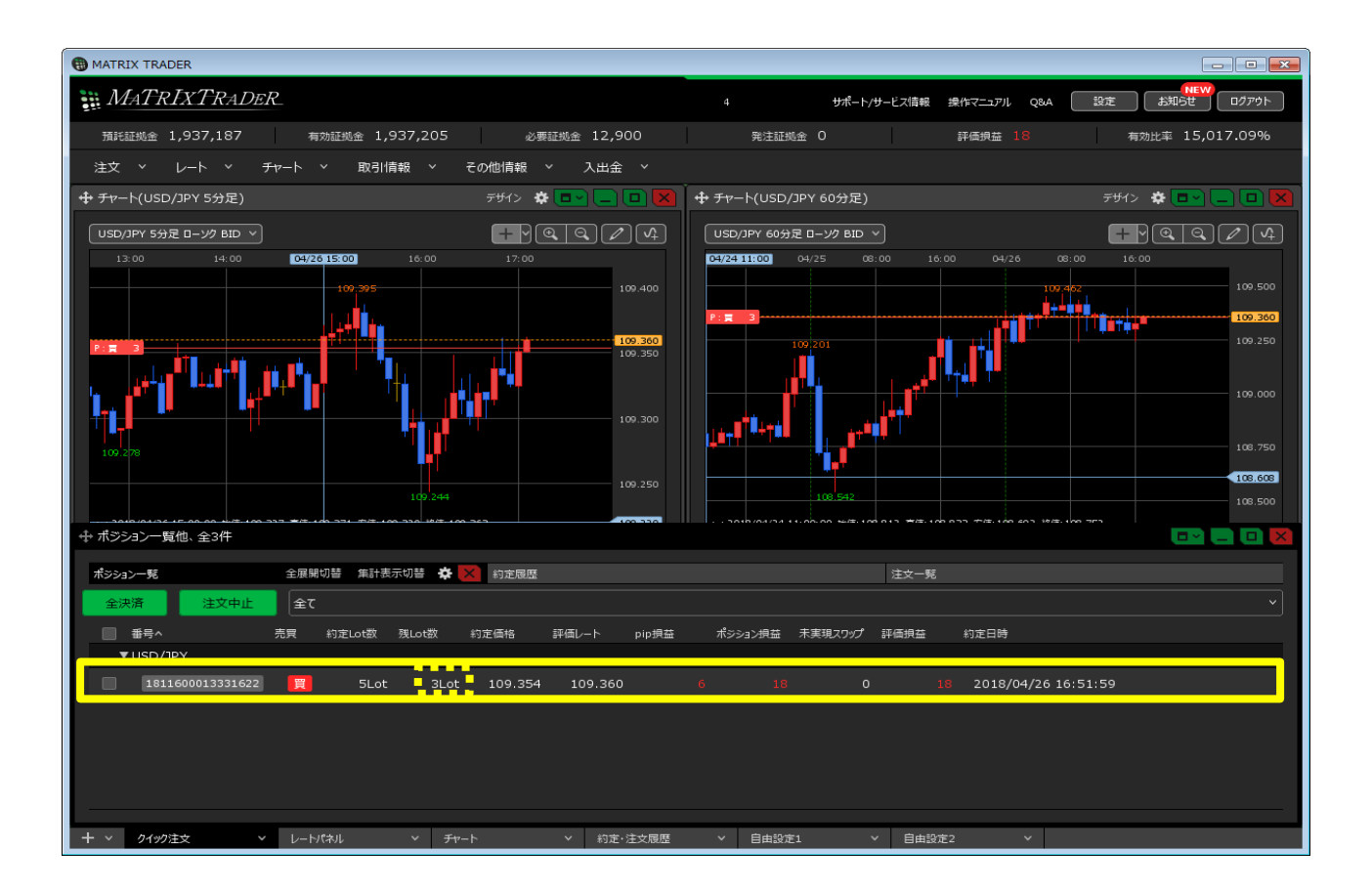